# **OBJECTIME** Configuring OTL Fonts in Hummingbird Exceed

Category | Purpose | Intended Audience | Applicable to | Description | Limitations | See also

| Category:                                   | Top                                |  |
|---------------------------------------------|------------------------------------|--|
| Frequently Asked Questions                  |                                    |  |
| Purpose:                                    | Top                                |  |
| To demonstrate how to set up ObjecTime Deve | loper fonts in Hummingbird Exceed. |  |
| Intended Audience:                          | Top                                |  |
| ObjecTime Developers                        |                                    |  |
| Applicable to:                              | Top                                |  |
| ObjecTime 5.1 and up                        |                                    |  |
| Description:                                | Top                                |  |

Setting up fonts in Hummingbird Exceed so the ObjecTime Developer is displayed correctly is not explained in great details in either the Getting Started guide or in the existing technical notes on the subject.

First, it is assumed that Exceed is already installed on your computer. If it is not, please refer to the Exceed manual for explanations on how to do this. The reader may also gain useful knowledge by reading the Exceed manual for font installation.

1. Start up Exceed. This should display the following toolbox:

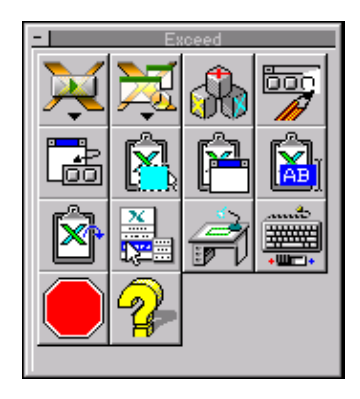

If this is not displayed, right click on the Exceed entry in the Windows 95 or NT taskbar and select "Tools >," "Toolbar >," and "Show."

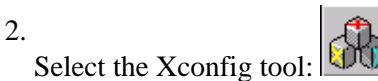

This should display the configuration menu window:

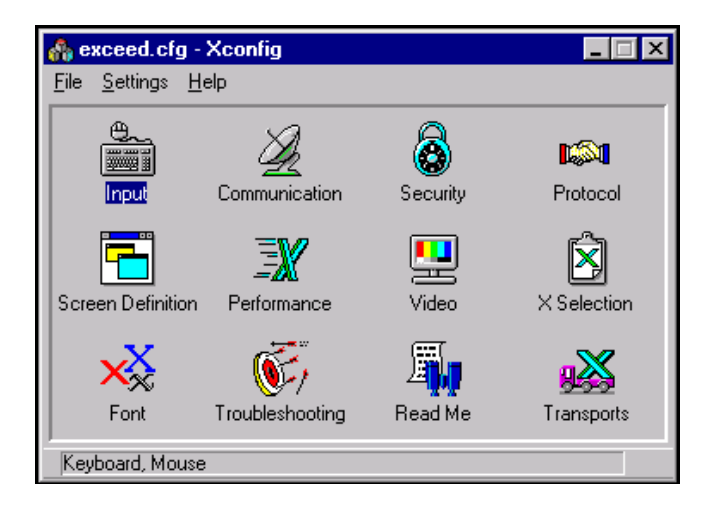

3.

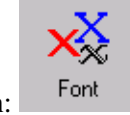

Select the font configuration:

This should display the font settings window:

#### OTL Tech Note - Configuring OTL Fonts in Hummingbird Exceed

| ont Settings          |                       | ×            |
|-----------------------|-----------------------|--------------|
| Eont Da               | tabase                | Close        |
| Import Alias          | <u>E</u> xport Alias  |              |
| <u>C</u> ompile Fonts | Font <u>D</u> efaults | <u>H</u> elp |

4. Select "<u>C</u>ompile Fonts..." <u>Compile Fonts...</u> to bring up the font compilation dialog box.

| Input File(s)<br>File <u>N</u> ame:<br>[*.bdf             | Directories:<br>c:\progra~1\exceed.nt\user | <u>C</u> ompile<br>Close<br><u>H</u> elp |
|-----------------------------------------------------------|--------------------------------------------|------------------------------------------|
| Y                                                         | 🗁 user<br>🗀 HostEx<br>🗀 plugins 🗾          | ☑ Update Only Select All                 |
| List Files of <u>Type:</u><br>BDF Files (*.BDF)           | Drives:                                    | Deseject All<br>Options                  |
| Output Font Directory:<br>c:\program files\exceed.nt\user | A 💌                                        | Network                                  |

Browse to directory "C:\ObjecTime\Developer5.x\fonts\bdf" (where "C" is the drive where ObjecTime is installed and x represents the version number, e.g., 5.1) and select <u>all</u> the fonts in the directory. Press " $\underline{C}$ ompile" to compile the fonts.

Exceed will compile the fonts and ask you if you want to create a library for these. Select the control to create the new library and name it "OTDFonts." Make sure the library is created with the "Keep" state.

#### OTL Tech Note - Configuring OTL Fonts in Hummingbird Exceed

|                                   | Add Font Directory                                                                                                    | ×                                                 |
|-----------------------------------|----------------------------------------------------------------------------------------------------|---------------------------------------------------|
|                                   | Font Directory       Erowse         Font Directory:       c:\program files\exceed.nt\u         File Name (*.fdb):       □         DB Directory:       c:\program files\exceed.nt\u         Status       □         State:       □         Load       ©         Match:       ☑         Physical Font Name Match Allowed       □                                                                                                    | irectory<br>erver<br>OK<br>Cancel<br><u>H</u> elp |
| 5. Select " <u>I</u> mport Alias" | Import Alias to bring up the alias importation<br>Import Alias Input Alias File File Name: State Content of the state of the state of | ion dialog box.                                   |
|                                   | coe.aii       coe.aii         dec.ali       user         ol.ali       HostEx         sc100dpi.ali       plugins         sc75dpi.ali       Trives:         Alias Files (*.ALI)       C:         Limit Import to Selected Font Directory:         (All Directories)       Image: Comparison of the selected Font Directory:                                                                                                    | Network                                           |

Select file "C:\ObjecTime\Developer5.x\fonts\sun\fonts.alias" (where "C" is the drive where ObjecTime is installed and x represents the version number, e.g., 5.1) and press " Import" to import the list of aliases.

| 6. Use " <u>F</u> ont Database" | Eont Database | to verify | that the fonts are correctly |
|---------------------------------|---------------|-----------|------------------------------|
| installed, along with the       | vir aliases.  |           |                              |

OTL Tech Note - Configuring OTL Fonts in Hummingbird Exceed

| File: Ifp.xdb                    |                                              |                                                             | Browse                                  | Sav <u>e</u> As   |
|----------------------------------|----------------------------------------------|-------------------------------------------------------------|-----------------------------------------|-------------------|
| Status Font DB Fil               | e Font Directory                             | /Server                                                     |                                         | OK                |
| KP andrew<br>KP dec<br>KP hpfont | c:\program i<br>c:\program i<br>c:\program i | tiles\exceed.nt\t<br>files\exceed.nt\f<br>files\exceed.nt\f | ont\andrew'_<br>ont\dec\<br>ont\hpfont\ | Cancel            |
| KP pc                            | c:\program                                   | files\exceed.nt\f                                           | ontipci                                 | Ad <u>v</u> anced |
|                                  | c. program                                   |                                                             |                                         | <u>H</u> elp      |
| <u>A</u> dd                      | <u>C</u> hange                               | Change A <u>l</u> l                                         | <u>D</u> elete                          | Move <u>U</u> p   |
|                                  |                                              | ant Maria Bak                                               | wild Distabless                         | Maye Down         |

Selecting the font database that was just created (otlfonts) and pressing " <u>F</u>ont List for Directory..." should display the following screen:

| ont List                                                                   |                                                                                                    |                                                                                               |                                                                          |                                     |
|----------------------------------------------------------------------------|----------------------------------------------------------------------------------------------------|-----------------------------------------------------------------------------------------------|--------------------------------------------------------------------------|-------------------------------------|
| Font Directory:<br>Font DB File:<br>Physical<br>ot[10b<br>ot[10i<br>ot[10r | c:\program files\exceed<br>c:\program files\exceed<br>Logical<br>-objectime-otl-b<br>-objectime-otl-n<br>-objectime-otl-n | I.nt\user\<br>I.nt\user\otfonts.fdb<br>old-r-normal-12-<br>ormal-i-normal-i<br>ormal-r-normal | <mark>100-75-75-p-60-is</mark><br>12-100-75-75-p-60<br>12-100-75-75-p-60 | 08859-1<br>-iso8859-1<br>-iso8859-1 |
| oti10s<br>oti10t                                                           | -objectime-otl-u<br>-objectime-otl-u                                                                                      | ltrabold-r-normal<br>ltralight-r-normal                                                       | 12-100-75-75-p-€<br> 12-100-75-75-p-€                                    | i0-iso8859-1<br>i0-iso8859-1        |
| oti10s<br>oti10t<br><<br><u>S</u> earch                                    | -objectime-otl-u<br>-objectime-otl-u<br>                                                                                  | Itrabold-r-normal<br>Itralight-r-normal<br>Extract Logical                                    | –12-100-75-75-p-f<br>–12-100-75-75-p-f                                   | 60-iso8859-1<br>60-iso8859-1<br>▶   |
| oti10s<br>oti10t<br><<br><u>S</u> earch<br>Make <u>A</u> lias              | -objectime-otl-u<br>-objectime-otl-u<br>                                                                                  | Itrabold-r-normal<br>Itralight-r-normal<br>Extract Logical<br>Create <u>P</u> seudo           | 12-100-75-75-p-f<br>12-100-75-75-p-f<br>Extract all Logical              | 60-iso8859-1<br>60-iso8859-1        |

If the "Logical" and "Physical" columns contain the same data, the import of the alias file did not occur properly. You will have to enter the alias by hand to match the above display.

7. Open a new Xterm window and execute the following command:

xlsfonts | grep otl

This should result in the following output:

-objectime-otl-bold-r-normal--12-100-75-75-p-60-iso8859-1 -objectime-otl-normal-i-normal--12-100-75-75-p-60-iso8859-1 -objectime-otl-normal-r-normal--12-100-75-75-p-60-iso8859-1 -objectime-otl-ultrabold-r-normal--12-100-75-75-p-60-iso8859-1 -objectime-otl-ultralight-r-normal--12-100-75-75-p-60-iso8859-1 otl10b otl10i otl10r otl10s otl10t

8. Shutdown and restart Exceed.

That's it! You're done!

Starting ObjecTime should now result in properly displayed fonts!

### Limitations:

Only tested with Hummingbird Exceed version 6.0.

## See also:

Other ObjecTime Limited technical notes:

- Fonts Using Hummingbird as PC Xterm
- Fonts PC and Mac based X terminal software
- ObjecTime Fonts Setup for XTerm Booting from Other Server

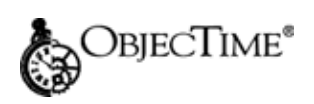

Copyright © 1998-1999, ObjecTime Limited.

Top

Top